#### County Accounting Manual

# Payroll Liability Adjustment

Contents: <u>Simple Adjustments</u> <u>Adjust Liability Balance</u> <u>Create Journal Entry</u> <u>Adjust Employee Deduction</u> <u>Adjust Employer Liability</u>

A payroll item may be adjusted if it is determined that a payroll liability balance is incorrect and needs to be adjusted. Liability balance adjustments change the amounts that QuickBooks shows in the payroll reports. For Payroll liability adjustments not identified below, consult with your QuickBooks Trainer or QuickBooks Administrator.

# Do not change Payroll liability amount in the Liability check!

This will result in an incorrect payroll liability "amount due" or a liability overpayment in the Pay Payroll liability screen. In some instances, you may void the liability check transaction in the checking Register and re-select the liabilities in the Pay Payroll Liability screen. Create a new Check.

# **Consider Simple Adjustments first.**

#### If the paycheck or Liability check has not been printed, then edit the appropriate

employer or employee payroll item in the paycheck transaction.

- Double-click the employee's paycheck transaction in the **checking register**.
- Select **Paycheck Detail** button.

UNIVERSITY OF MISSOURI

**Extension** 

- Change the appropriate employee or employer amounts in question and Click **OK**.
- Save and close the paycheck transaction.
- **Record** your changes. All related employee or employer expense and liability accounts will be adjusted.

If the paycheck has been created and assigned a check number but not delivered to the employee, determine if it is necessary to void the paycheck and then recreate the paycheck transaction.

- Click once in the employee's paycheck transaction in the checking register.
- Select **Edit** from menu bar.
- Select Void Paycheck.
- Click the **Record** button at bottom right of checking register.
- Write "Void" on the actual paycheck.
- Create a new paycheck for the employee.

If the payroll liability check was created and the paycheck was voided, the liability check also will need to be voided.

#### **Debit and Credit Effect**

|                                               | Debit    | Credit   | Effect                            |
|-----------------------------------------------|----------|----------|-----------------------------------|
| Cash (bank or any asset acct)                 | increase | decrease | Credit is reduction of cash       |
| Income account                                | decrease | increase | Debit is reduction of Income      |
| Expense account                               | increase | decrease | Credit is reduction of expense    |
| Liability account (payroll, accts<br>Payable) | decrease | increase | Debit is reduction of liability   |
| Receivable account                            | increase | decrease | Credit is reduction of receivable |

| Payroll | Liability | Adjustment |
|---------|-----------|------------|
|---------|-----------|------------|

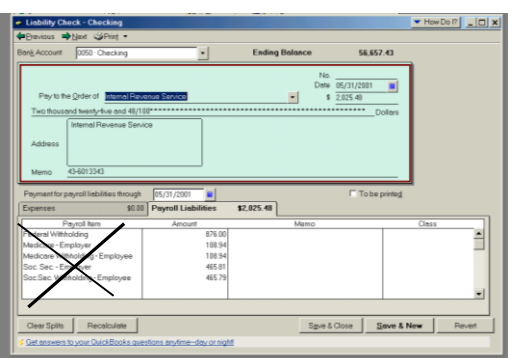

# Liability Adjustments

On some occasions, an **employer** payroll item expense can be changed under the **Company Summary section** of the Paycheck transaction even if the employee's paycheck was printed and given to the employee. For example: **overstated or understated** payroll expense amount, unnecessary FUTA tax charged, etc. Determine if payroll liability check needs to be voided.

- Open the employee's paycheck transaction.
- Select **Paycheck Detail** button.
- Select **unlock net pay.**
- Change the **employer's amount** for a specific payroll item.
- **Save** the transaction.

| Company Summary     |        |       |
|---------------------|--------|-------|
|                     | AMOUNT | - YID |
| MCHCP Medical Ben   | 70.00  | 70.00 |
| Soc. Sec Employer   | 58.90  | 58.90 |
| Medicare - Employer | 13.77  | 13.77 |
| MO - Unemployment   | 28.50  | 28.50 |
|                     |        |       |

# Review page 2 of the <u>Payroll Procedure Outline</u> for an understanding of debits and credits for payroll liabilities and payroll expenses.

#### Scenario 1 - Adjust the Employer's Payroll Expense

In this scenario, a portion of the employer's share of the Medicare has been overstated. The liability has not been paid.

- Open the appropriate employee's paycheck transaction.
- Select the **Paycheck Detail** button.
- Select Unlock Net Pay.
- Under Company Summary, adjust the employer's Medicare tax amount.
- Select Ok. Then Save & Close.

In the Liabilities screen, the Medicare liability amount will be adjusted.

### The Payroll Liability Adjustment Screen

If the criteria for the above-mentioned simple liability adjustments cannot be realized, then use the QuickBooks Liability Adjustment screen.

#### Scenario 2 - Adjust Employee's Deduction – Paycheck already cashed.

*In this sample scenario, medical insurance inadvertently was withheld from the employee's paycheck. Employee's paycheck was distributed and cashed. \$100.00 is owed to the employee.* 

If the paycheck has been printed and distributed to the employee, do not void the paycheck. Instead, create appropriate liability adjustments and a refund check.

|             | 1 | Due Date | Status   | Payment                   | Period    | Amount Due |
|-------------|---|----------|----------|---------------------------|-----------|------------|
|             |   | 04/30/07 | Overdue  | MCHCP Medical Withholding | Mar 2007  | 100.00     |
| -           |   | 11/15/07 | Upcoming | Federal 941/944           | Oct 2007  | 293,58     |
| 100 m       |   | 01/31/08 | Upcoming | MO Withholding            | Q4 2007   | 35.00      |
| Pay         |   | 01/31/08 | Upcoming | MO Unemployment Insurance | Q4 2007   | 42.66      |
| Scheduled   |   |          | · -      |                           | -         |            |
| Liabilities |   |          |          |                           |           |            |
|             |   |          |          |                           |           |            |
|             |   |          |          |                           |           |            |
|             |   |          |          | Total Select              | ed Items: | 0.00       |

The liability displays in the Scheduled Liabilities screen and the Payroll Liability screen. **Adjust the Medical Withholding Liability** and **write a non-payroll check** to the employee to reimburse the \$100.00.

#### Adjust the Medical Withholding Liability

- Select Employees from menu bar, Payroll Taxes and Liabilities, Adjust Payroll Liabilities.
- **4** Enter appropriate dates in the **Date** and **Effective Date** fields.
- Select Employee name. (employee will be reimbursed)

- Do not enter a Class Code! (Remember: liability transactions are not assigned a class code.)
- Select the appropriate payroll item under Item Name.
- **4** Enter amount with a **minus** sign. You are reducing the liability.
- Describe why you are adjusting the liability in the Memo field.
- Under Accounts Affected button, be certain Affect Liabilities and Expense accounts is selected. Click OK. Click OK.
- **When prompted about the class code, click Save Anyway**.
- In the Account for Employee Liabilities screen, select 9000-Payroll Liabilities. You will create a <u>temporary liability</u> to reimburse the employee.
- 4 Click OK. The amount will be removed from the Payroll Liability screen.

| Date 10/04/2007 🔳                                                                 |                   |        |                  | Effective Date 10/04/2007          | Next Adjustment            |
|-----------------------------------------------------------------------------------|-------------------|--------|------------------|------------------------------------|----------------------------|
| Adjustment is for:<br>C Company © Emp                                             | loyee Redford, Ro | bert   | ▼ Class          |                                    | Prev Adjustment            |
| Item Name                                                                         | Amount            | Wage B | Memo             |                                    | OK                         |
| MCHCP Medical Withholding                                                         | -100.00           | 0.00   | Cancel Medical W | ithholding and reimburse employee. |                            |
| Account for employee I                                                            | iabilities        |        | ×                |                                    | Cancel                     |
| Expense, Asset or Liability<br>employee liabilities<br>9000 · Payroll Liabilities | y Account for     |        | OK<br>Cancel     |                                    | <u>A</u> ccounts Affected. |

Next, write a non-payroll check to reimburse the employee. See following procedure.

#### **Write a Non-Payroll Check to the Employee (Reimbursement)**

- In the Write Checks screen, prepare a check to the employee.
  However, create and use a <u>vendor name</u> for this person. Do not use the name from the employee list.
- Select **9000**-Payroll Liabilities account. Ignore the warning about payroll liabilities.
- Do NOT assign Class Code!
- Save.

| Write Checks - Che                                             | ecking                                                |                                         |        | Type a help o  | uestion Ask                                   | V He                 |
|----------------------------------------------------------------|-------------------------------------------------------|-----------------------------------------|--------|----------------|-----------------------------------------------|----------------------|
| 🛛 <u>P</u> revious 🛛 🗭 <u>N</u> ext                            | 🏐 Prin <u>t</u> 🕞                                     | 🛛 🗟 Find                                |        |                |                                               |                      |
| Bank Account 0050                                              | Checking                                              | •                                       |        | Ending Balance | 7,                                            | ,772.38              |
| Pay to the Order of<br>One hundred and O<br>Redford<br>Address | Print As: Re<br>Redford, Ro<br>0/100****<br>I, Robert | dford, Robert<br>bert (v)<br>********** | ****   | ******         | No. 1203<br>Date 10/04/2<br>\$ 100.00<br>**** | 007 🗾                |
| Expenses \$                                                    | \$100.00 Ite                                          | : <u>m</u> s                            | \$0.00 | ]              | To                                            | o be printe <u>d</u> |
| Account                                                        | Amount                                                | Memo                                    |        | Customer:Job   | Billa Cla                                     | ISS                  |
| 2000 · Payroll Lia 💌                                           | 100.00                                                |                                         |        | •              |                                               | <u> </u>             |

Here is the how the transactions will appear in the liability accounts.

#### MCHCP Medical Liability adjusted to zero.

| 9055 · MCHCP Media       | cal Payable       |      |               |           |        |        | 0.00   |
|--------------------------|-------------------|------|---------------|-----------|--------|--------|--------|
| Redford, Robert          | 03/31/2007        | 6418 | Paycheck      |           |        | 100.00 | 100.00 |
| Redford, Robert          | 10/04/2007        |      | Liability Adj | Cancel Me | 100.00 |        | 0.00   |
| Total 9055 · MCHCP M     | edical Payable    |      |               |           | 100.00 | 100.00 | 0.00   |
| Non-payroll I            | Reimbur           | seme | ent Check     | •         |        |        |        |
| 9000 · Payroll Liabili   | ties - Other      |      | $\frown$      |           |        |        | 0.00   |
| Redford, Robert          | 10/04/2007        |      | Liability Adj |           |        | 100.00 | 100.00 |
| Redford, Robert (v)      | 10/05/2007        |      | Check         |           | 100.00 |        | 0.00   |
| Total 9000 · Payroll Lia | abilities - Other |      |               |           | 100.00 | 100.00 | 0.00   |

# Scenario 3 – Employer's Payroll Liability Incorrectly Adjusted in the Liability Check Transaction

In this scenario, the employer's retirement liability originally was \$50 (employee's share \$50). When the liability check transaction was created, the bookkeeper discovered that the Invoice amount was \$110.00. Instead of changing the employer's amount in the paycheck transaction, the amount was changed in the liability check. Liability Check was mailed.

|   |              |                                                        |                     | _                  | No. To Print<br>Date 10/05/2007 🔳 |   |                                |
|---|--------------|--------------------------------------------------------|---------------------|--------------------|-----------------------------------|---|--------------------------------|
|   | Pay to the   | Order of Univers                                       | ity of Missouri     | •                  | \$ <u>110.00</u>                  |   |                                |
|   | One hundr    | red ten and 00/10                                      | <u>0***********</u> | *****              | <u>*********</u> Dollars          |   |                                |
|   | Address      | University of Mis<br>530 Clark Hall<br>Columbia, MO 65 | souri<br>i211       |                    |                                   |   |                                |
|   | Memo         |                                                        |                     |                    |                                   |   | Originally the \$60 employer   |
| 4 | Period: 03/0 | 01/07 - 03/31/07                                       |                     |                    |                                   |   | retirement liability was \$50. |
| ĺ | Expenses     |                                                        | \$0.00 Payroll Li   | iabilities \$110.0 | To be printed                     | 1 | Bookkeeper changed amount      |
|   | Payroll Item | n                                                      | Amount              | Memo               | Class                             |   | in liability check transaction |
|   | Retirement P | PEBSCO Withl                                           | 50.00               |                    | <b>▲</b>                          |   |                                |
|   | Retirement P | PEBSCO - Emp                                           | 60.00               |                    |                                   | - | This was NOT a good idea!      |
|   |              |                                                        |                     |                    |                                   |   |                                |
|   |              |                                                        |                     |                    | •                                 |   |                                |

The Liability Account now has a **negative \$10 balance**, which suggests an overpayment. The image below illustrates how this -\$10.00 will appear in the Payroll Tax liability screen.

| 1 | Payroll Item                 | Payable To             | Balance | Amt. To Pay |
|---|------------------------------|------------------------|---------|-------------|
|   | MO - Unemployment Company    | Mo Dept of Revenue     | 42.66   | 0.00 🔺      |
|   | MO - Withholding             | Mo Dept of Revenue     | 35.00   | 0.00        |
|   | Retirement PEBSCO - Employer | University of Missouri | -10.00  | 0.00        |
|   |                              |                        |         |             |
|   |                              |                        |         |             |

#### **4** Adjust the Liability Discrepancy

- Edit the Employee's paycheck transaction where the original employer retirement liability amount exists. (Employees, Edit/Void Paychecks, Change Date Range, Select employee's paycheck, Edit, Paycheck Detail)
- Check Unlock Net Pay
- Under Company summary, change the employer's liability amount to \$60.
- Save paycheck screens. This will increase the liability by \$10.00 and offset the negative \$10.00 balance to zero.

### Adjusting a Payroll Liability Amount in 941 Form

Occasionally, you may have a few cents or few dollars difference in an overpaid or underpaid employee or employer tax. In most cases, you can specify the Social Security or Medicare difference on line 9 of the 941 Form. QuickBooks may add this amount as an outstanding payroll liability in the Pay Payroll Liability screen.

# Consult with your regional QuickBooks trainer or Administrator for assistance with special payroll liability adjustment not identified above.

#### Scenario 4 – Employee's Social Security Tax was underpaid.

Need to increase employee's social security tax in next paycheck. Next Paycheck occurs in the following payroll quarter!

**Example of Paycheck with incorrect Social Security tax amounts – Employer and employee**. Tax amount should have been \$71.61 for employee and employer. Social Security tax was calculated at 4.2% instead of 6.2%. (1155 x 4.2) instead of 1155 x 6.2). Difference of \$23.10 for both employee and employer.

Since paycheck was cashed, the employee's social security tax cannot be adjusted. Objective: to report both the unpaid employee's and employer's social security tax as the employer's social security tax. Employee will reimburse employer on next paycheck (next quarter).

| Other Payroll Items    |                     |                      | Employee Summary (ad     | justed) How are |
|------------------------|---------------------|----------------------|--------------------------|-----------------|
| ITEM NAME : RATE       |                     | QUANTITY             | ITEM NAME                | AMOUNT YTD      |
| MCHCP Medical B        | 330.07              | A                    | SALARY - HOURLY          | 1,155.00        |
|                        |                     |                      | Federal Withholding      | -44.00          |
|                        |                     |                      | Soc.Sec. Withholding - E | -48.51          |
|                        |                     |                      | Medicare Withholding - E | -16.75          |
|                        |                     | ¥                    | MO - Withholding         | -12.00          |
| Company Summary (ad    | justed) How are the | se items calculated? |                          |                 |
| ITEM NAME              | AMOUNT YTD          |                      |                          |                 |
| MCHCP Medical Benefits | 340.07              | 680.14 🔺             |                          |                 |
| Soc. Sec Employer      | 48.51               | 161.04               |                          |                 |
| Medicare - Employer    | 16.75               | 43.07                |                          |                 |
|                        |                     |                      |                          |                 |
|                        |                     |                      | Check Amount:            | 1,033.74        |

**Adjustment**: Employer pays both \$23.10 twice = \$46.20 less .02 = \$46.18. Add \$46.18 to Social Security-Employer. Total amount = \$94.69.

| Other Payroll Item  | IS      |             |                        |                     | Employee Summary (ad     | justed) Ho | w are these items calculated? |
|---------------------|---------|-------------|------------------------|---------------------|--------------------------|------------|-------------------------------|
| ITEM NAME           | RATE    |             | :                      | QUANTITY            | ITEM NAME                | AMOUNT     | YTD                           |
| MCHCP Medical B     |         |             | 330.07                 |                     | SALARY - HOURLY          | 1,155.00   | 2,970.00 🔺                    |
|                     |         |             |                        |                     | Federal Withholding      | -44.00     | -156.00                       |
|                     |         |             |                        |                     | Soc.Sec. Withholding - E | -48.51     | -161.04                       |
|                     |         |             |                        |                     | Medicare Withholding - E | -16.75     | -43.07                        |
|                     |         |             |                        | V                   | MO - Withholding         | -12.00     | -59.00                        |
| Company Summa       | ary (ad | ljusted) но | w are thes             | e items calculated? |                          |            |                               |
| ITEM NAME           |         | AMOUNT      | YTD                    |                     |                          |            |                               |
| MCHCP Medical Ben   | efits   | 340.07      |                        | 680.14              |                          |            |                               |
| Soc. Sec Employer   | r       | 94.69       | $\mathbf{\mathcal{D}}$ | 207.22              |                          |            |                               |
| Medicare - Employer |         | 16.75       |                        | 43.07               |                          |            |                               |
|                     |         |             |                        |                     |                          |            | <b>V</b>                      |
|                     |         |             |                        | V                   | Check Amount:            | 1,033      | .74                           |

#### Original Payroll Liability Check created but not yet sent.

| * \$ 1,238.60                      |
|------------------------------------|
| DOLLARS                            |
|                                    |
|                                    |
| (                                  |
| PERIOD 01/01/2014 @ - 03/31/2014 @ |
|                                    |
| es \$1,238.60                      |
| : MEMO : CLASS                     |
| 20.70                              |
| 90.78                              |
| 30.78<br>85.02                     |
|                                    |

**Void the Liability check transaction.** The liability amounts will be added back to the liability screen. **Re-create the liability check transaction** with the adjusted liability amounts. Employer amount changed from \$365.02 to \$411.20.

#### **Revised Payroll Liability Check**

|                                                                                         |                        |                       |                                    |           |         | 1.000      |      |
|-----------------------------------------------------------------------------------------|------------------------|-----------------------|------------------------------------|-----------|---------|------------|------|
|                                                                                         |                        |                       |                                    |           | NO.     | 2838       |      |
|                                                                                         |                        |                       |                                    |           | DATE    | 04/14/2014 | Ê    |
| PAY TO THE ORDER OF                                                                     | Internal R             | Revenue Service       |                                    | *         | 5       | 1,284.78   |      |
| One the use of the te                                                                   | and and all also       | . faur and 70/400***  |                                    |           |         |            | ADC  |
| ADDRESS                                                                                 | indred eign            | ty-tour and 78/100*** |                                    |           |         | A          | LAND |
| Internal Revenue Se                                                                     | Nice                   | THE STREET ALS        |                                    |           |         |            |      |
|                                                                                         |                        |                       |                                    |           |         |            | -    |
|                                                                                         |                        |                       |                                    |           |         |            |      |
|                                                                                         |                        |                       |                                    |           |         |            |      |
|                                                                                         |                        |                       | PERIOD                             | 01/01/201 | 4 🕮 -   | 03/31/2014 |      |
|                                                                                         |                        |                       | PERIOD                             | 01/01/201 | 4 🔟 -   | 03/31/2014 | 1    |
| MEMO 43-6013340                                                                         |                        |                       | PERIOD                             | 01/01/201 | 4 🔟 -   | 03/31/2014 | -    |
| мемо 43-6013340                                                                         |                        |                       | PERIOD                             | 01/01/201 | 4 🛍 -   | 03/31/2014 | 8    |
| MEMO 43-6013340                                                                         | \$0.00                 | Payroll Liabilities   | PERIOD                             | 01/01/201 | 4 🗎 -   | 03/31/2014 | 8    |
| MEMO <b>43-6013340</b><br>xpenses                                                       | \$0.00                 | Payroll Liabilities   | PERIOD<br>\$1,284.7                | 01/01/201 | 4 🗎 -   | 03/31/2014 |      |
| MEMO 43-6013340<br>xpenses<br>PAYROLL ITEM                                              | 9<br>\$0.00<br>i amo   | Payroll Liabilities   | PERIOD<br>\$1,284.7<br>: MEMO      | 01/01/201 | 4 🗎 -   | 03/31/2014 | CLAS |
| MEMO 43-6013340<br>xpenses<br>PAYROLL ITEM<br>Medicare Withholding                      | \$0.00<br>: AMC        | Payroll Liabilities   | PERIOD<br>\$1,284.7<br>: MEMO<br>3 | 8         | 4 🗎 -   | 03/31/2014 | CLAS |
| MEMO 43-6013340<br>xpenses<br>PAYROLL ITEM<br>Medicare Withholding<br>Soc. Sec Employer | \$0.00<br>: AMC<br>- E | Payroll Liabilities   | PERIOD<br>\$1,284.7<br>: MEMO<br>3 | 8         | 4 🔟 ] - | 03/31/2014 | CLAS |
| MEMO 43-6013340                                                                         |                        |                       | PERIOD                             | 01/01/201 | 4 🗰 -   | 03/31/2014 |      |
| MEMO 43-6013340<br>xpenses<br>PAYROLL ITEM                                              | )<br>\$0.00<br>: AMC   | Payroll Liabilities   | PERIOD<br>\$1,284.7                | 01/01/201 | 4 🛍 -   | 03/31/2014 | CLAS |
| MEMO 43-6013340<br>xpenses<br>PAYROLL ITEM<br>Medicare Withholding                      | \$0.00<br>i AMC        | Payroll Liabilities   | PERIOD<br>\$1,284.7<br>: MEMO<br>3 | 01/01/201 | 4 🗎 -   | 03/31/2014 | CLAS |
| MEMO 43-6013340<br>xpenses<br>PAYROLL ITEM<br>Medicare Withholding<br>Soc. Sec Employer | \$0.00<br>i amo        | Payroll Liabilities   | PERIOD<br>\$1,284.7<br>: MEMO<br>3 | 8         | 4 🛍 -   | 03/31/2014 | CLAS |

Note: the liability tax amount include taxes from all employees.

The Social Security Tax for the 1<sup>st</sup> Quarter should be correct on the 941 form.

Adjust Employee's Paycheck 2<sup>nd</sup> Quarter to withhold an additional \$23.10 that employee owes to the Extension Council. Council should not pay the \$23.10 to IRS because this amount \$23.10, the employee's Social Security amount, was paid in the first quarter.

Only the Employee's social security tax amount was increased \$23.10 (from \$139.50 to \$162.60)

| E <u>a</u> rnings   |                 |         |        |            |                   |     |            | 🔲 <u>U</u> se   | Direct Deposit |          |
|---------------------|-----------------|---------|--------|------------|-------------------|-----|------------|-----------------|----------------|----------|
| ITEM NAME           |                 | RATE    | -      | HOURS      | CUSTOMER:JO       | в   |            | CLASS           |                |          |
| SALARY - HOURLY     |                 |         | 12.00  | 187:30     |                   |     |            | 1000-County App | ropriations 🔺  | SICK A   |
|                     |                 |         |        |            |                   |     |            |                 |                | VACATIO  |
|                     |                 |         |        |            |                   |     |            |                 |                | SICK A   |
|                     |                 |         |        |            |                   |     |            |                 |                | VAC. A   |
|                     |                 |         |        |            |                   |     |            |                 |                |          |
|                     | TOTALS          | 3       |        |            | 2,250.00          | 187 | :30 hrs    |                 |                |          |
| Other Payroll Item  | IS              |         |        |            |                   |     | Employee   | Summary (ad     | iusted)        | How an   |
| ITEM NAME           | RATE            |         |        | :          | QUANTITY          |     | ITEM NAME  |                 | AMOUNT         | : YT     |
| MCHCP Medical B     | MCHCP Medical B |         |        | 340.07     | ≜ SALAF           |     | SALARY - H | IOURLY          | 2,250.00       |          |
| -                   |                 |         |        |            |                   |     | Federal Wi | thholding       | -15            | 8.00     |
|                     |                 |         |        |            |                   |     | Soc.Sec. W | /ithholding - E | -16            | 2.60     |
|                     |                 |         |        |            |                   |     | Medicare V | /ithholding - E | -3             | 2.62     |
|                     |                 |         |        |            |                   | W   | MO - Withh | olding          | -6             | 8.00     |
| Company Summa       | arv (ad         | iusted) | Но     | w are thes | e items calculate | d?  |            |                 |                |          |
| ITEM NAME           |                 | AMOUNT  |        | : YTD      |                   | _   |            |                 |                |          |
| MCHCP Medical Ben   | efits           |         | 340.07 |            | 1,700.35          | A.  |            |                 |                |          |
| Soc. Sec Employer   |                 |         | 139.50 |            | 642.46            |     |            |                 |                |          |
| Medicare - Employer |                 |         | 32.62  |            | 144.86            |     |            |                 |                |          |
| Division of Employm | ent S           |         | 0.00   |            | 11.70             |     |            |                 |                |          |
|                     |                 |         |        |            |                   | -   | Check Am   | ount            |                | 1,828.78 |

**Employee owes the \$23.10 Social Security tax amount to the Council, not the IRS**. Create a Payroll Liability Adjustment to reduce the Social Security tax owed to IRS. This also will reduce the employer's social security tax since the employer paid the employee's share of the tax in the first quarter.

#### Select Employees from menu bar, Payroll Taxes and Liabilities, Adjust Payroll Liabilities.

**Do not enter a Class code** in the payroll liability adjustment screen. Entering a class code in this screen results in the class code being applied to both the expense account and the liability account. (Create a Journal entry to apply the class code to the expense account.)

Click OK.

In the **Account for Employee liabilities screen**, select **2820** Social Security Expense account. This will decrease the Council's year-to-date Social Security tax expense. Click OK to save transaction.

| Date 05/15/2014               | <b>m</b>                       |                             |            |               |          | Effec                | tive Date 05/15/2014 | 1 | Prev Adjustment   |
|-------------------------------|--------------------------------|-----------------------------|------------|---------------|----------|----------------------|----------------------|---|-------------------|
| Adjustment is for:<br>Company | Employee                       | Earney, Presha              | L. 👻       | Class         |          | •                    | ]                    |   |                   |
|                               |                                |                             |            |               |          |                      |                      |   | ОК                |
| Taxes and Liabilities         | AMOUNT                         |                             | WAGE BASE  | INCOME SUBJEC | T TO TAX | MEMO                 |                      |   | Cancel            |
| 3oc.Sec. Withholding          | )                              | -23.10                      | 0.00       |               | 0.00     | SS was underpaid (Ea | arney) check #2811   |   | Accounts Affected |
| Expense, Asso                 | Account<br>et or Liability Acc | for employee I<br>count for | iabilities | ок            | ×        |                      |                      |   |                   |
| 2800 · Payrol                 | linties<br>I Expenses:282      | •                           |            | Cancel        |          |                      |                      |   |                   |

**Review the Social Security Liability Register** to see the adjustment amounts, 411.20 and 23.10, as illustrated in following image.

| 04/14/2014  | 2838     | Internal Revenue Service                       |                                       |          |   | 411.20   | 838.64 |
|-------------|----------|------------------------------------------------|---------------------------------------|----------|---|----------|--------|
|             | LIAB CHI | 0050 · Checking [split]                        |                                       |          |   |          |        |
| 04/14/2014  | 2838     | Internal Revenue Service                       |                                       |          |   | 365.02   | 473.62 |
|             | LIAB CHF | 0050 · Checking [split]                        |                                       |          |   |          |        |
| 05/15/2014  |          | Earney, Presha L.                              |                                       |          | ~ | 23.10    | 450.52 |
|             | LIAB ADJ | 2800 · Payroll Expenses:2820 · Social Security | SS was underpaid (Earney) check #2811 |          |   |          |        |
| 5/15/2014 📖 | Ref      | Payee                                          | •                                     | Increase |   | Decrease |        |
|             |          | Account 👻                                      | Memo                                  |          |   |          | ļ      |
|             |          |                                                |                                       |          |   |          |        |

#### Create General Journal Entry to apply Class Code

Select **Company** from menu bar, Select **Make General Journal Entry.** 

A class code should be applied to the credit type 2820 Employer Social Security Expense account.

Select Save and close.

| DATE   | 05/15/2014     |         | E   | ENTRY NO. | 13     |           |                                            |     |   |                            |
|--------|----------------|---------|-----|-----------|--------|-----------|--------------------------------------------|-----|---|----------------------------|
| ACCO   | UNT            |         |     | DEBIT     | CREDIT | MEMO      |                                            | : N | B | CLASS                      |
| 2800 · | Payroll Expens | es:2820 | • * | 23.10     | )      | 1         |                                            | *   |   |                            |
| 2800 · | Payroll Expens | es:2820 | · S |           | 23.10  | Apply cla | ass code to employer's SS acct. Reduce tax |     |   | 1000-County Appropriations |
|        |                |         |     |           |        |           |                                            |     |   |                            |

Review your Unclassified Transactions Report.